# 使用入門

重要安裝資訊

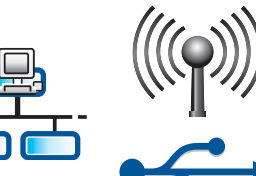

無線或有線網路使用者:您必須依照本安裝指南中的指示來成功地將 HP All-in-One 新增至 您的網路上。

USB 纜線使用者:請勿在步驟 A2 之前連接 USB 纜線。

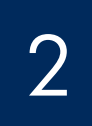

## 撕掉所有膠帶並掀起顯示器

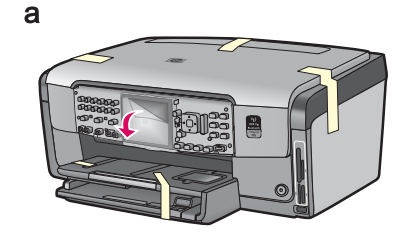

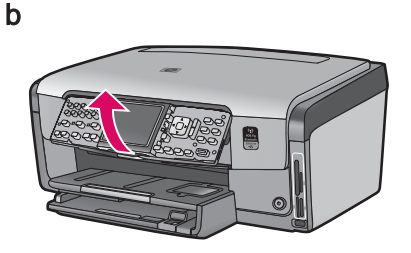

- a 從裝置的前面、後面和兩側撕掉所有膠帶。 撕掉彩色圖形顯示器上保護膜。
- **b** 掀起控制台。

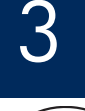

# 找出零件

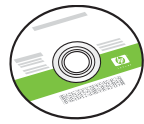

Windows CD

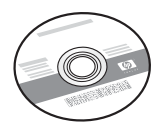

Mac CD

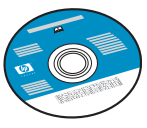

說明文件 CD 此 CD 可能會隨附於某 些語言中,因為這些 語言無法從軟體使用 說明。

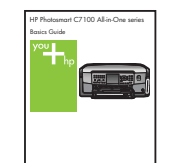

基本指南

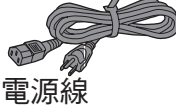

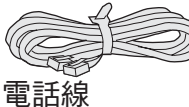

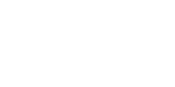

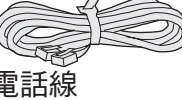

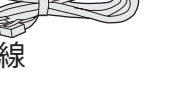

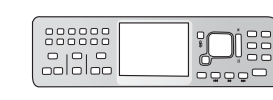

相紙

4 x 6 英吋 (10 x 15 公分)

控制台面板 (可能已預先裝好)

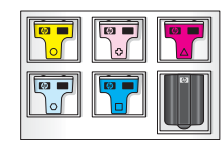

#### 墨水匣

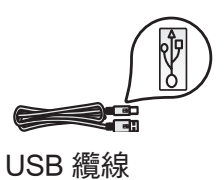

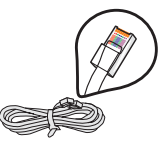

Ethernet 纜線\*

\* 可能需要另外購買。

包裝盒內容可能有所差異。

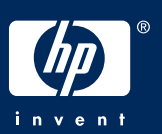

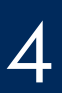

## 裝上控制台面板 (若尚未裝上)

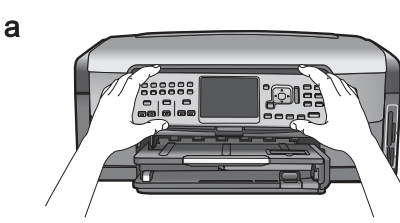

**a** 將控制台面板放在裝置的按鈕上。

在底部紙匣內放入普通紙

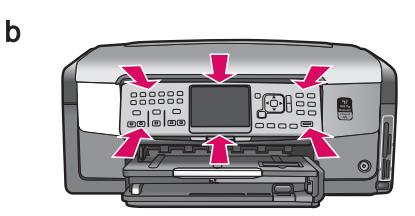

b 用力按下面板的所有邊緣,直到其卡入 正確位置為止。確定所有按鈕皆可從面 板上的洞中穿出。

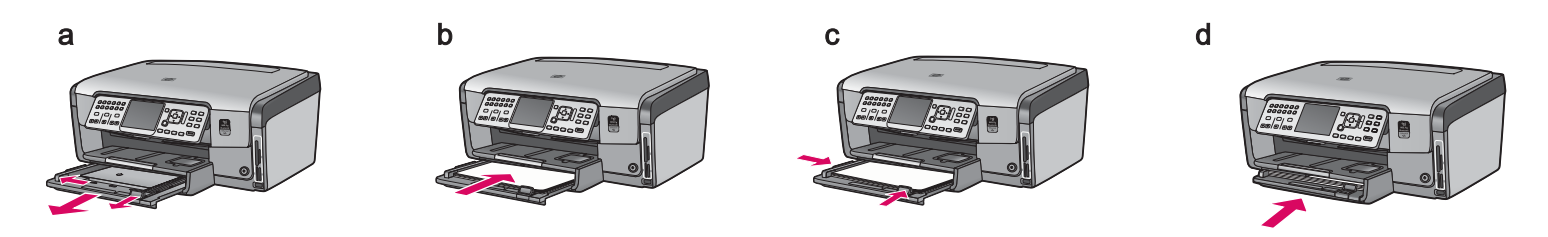

在底部紙匣內放入普通白紙。校正過程需要使用普通紙。

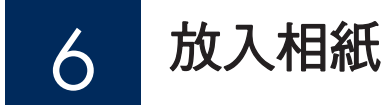

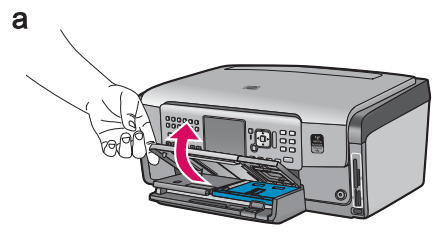

**a** 提起出紙匣。

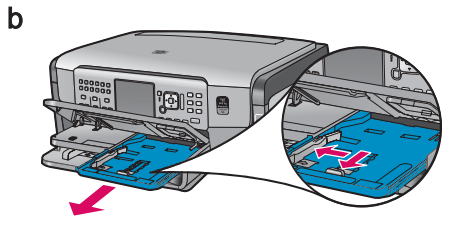

**b** 拉出相片匣。

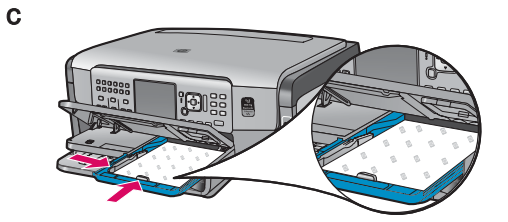

c 將範例袋中的 4 x 6 英时 (10 x 15 公 分) 相紙放入相片匣中,光澤面朝 下。

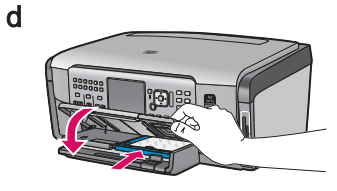

**d** 放下出紙匣並推入相片匣。

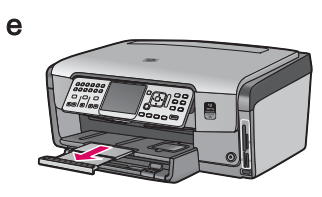

e 拉出紙匣延伸架然後提起紙夾。

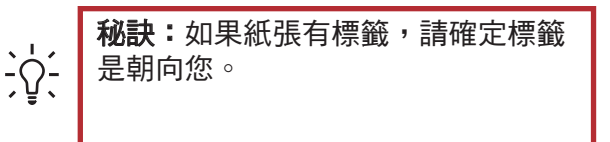

## 連接提供的電話線

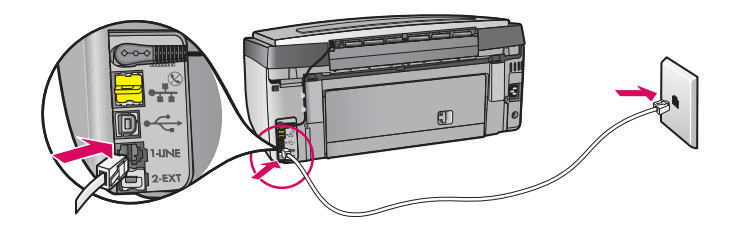

將提供的電話線一端連接到標示為 **1-LINE** 的電話埠,另一端則連接到牆上的插座。

如果您要使用自己的電話線,或需要其他傳真 設定選項的說明,請參閱《基本指南》。

接上電源線

8

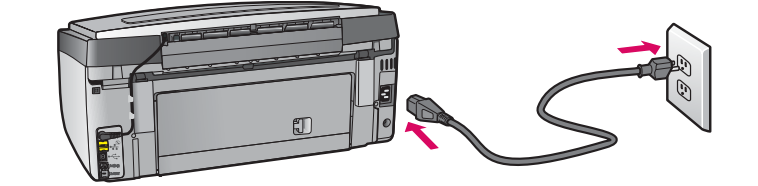

USB 纜線使用者:在本指南稍後指示之前,不要連接 USB 纜線。

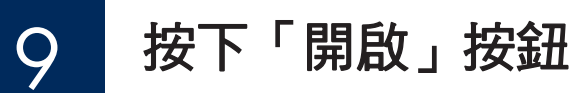

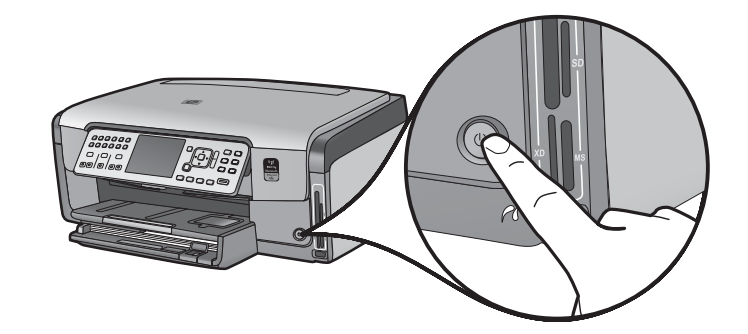

- a 在您按下「**開啟**」按鈕之後,請在繼續之前等候語言提示。
- b 若要設定顯示的語言,請使用方向鍵選取語言,按下 「OK」,然後確認。使用方向鍵選擇您的國家/地區, 按下「OK」,然後確認。

10

開啟檔門

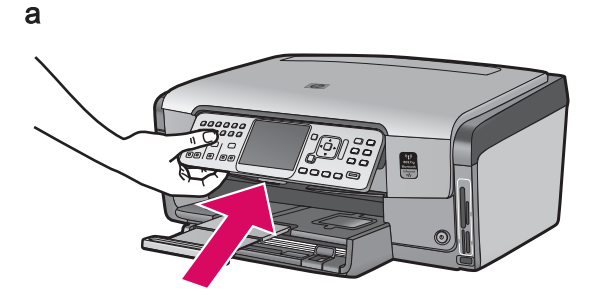

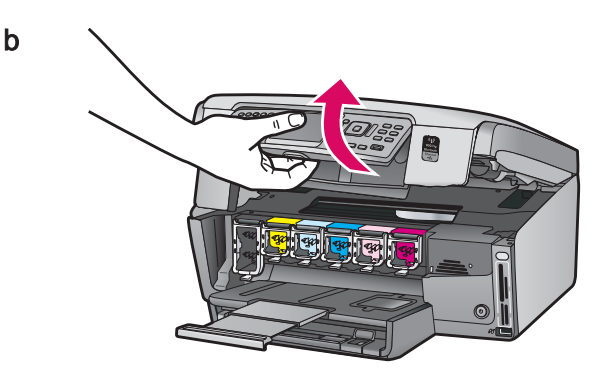

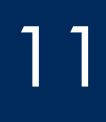

а

b

## 掀起裝置內部的卡榫

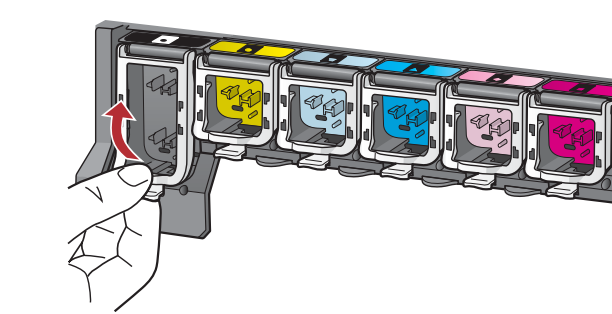

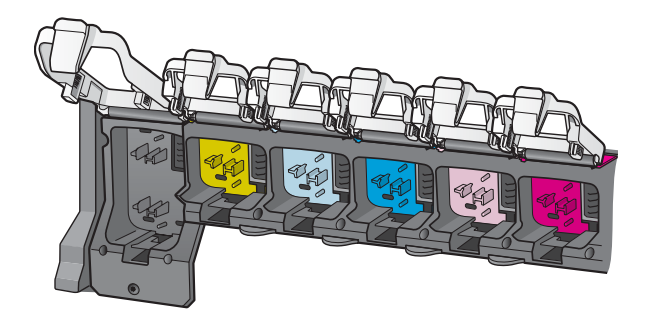

12

а

b

# 插入六個墨水匣

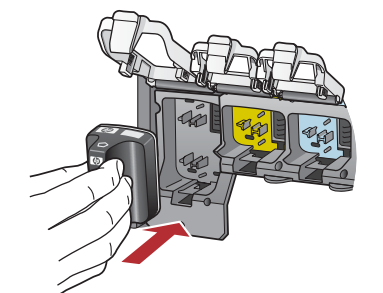

墨水匣的顏色和圖案需配合列印滑動架上的顏色和圖案。

**a** 將黑色墨水匣推入左邊第一個插槽。關上卡榫。

a 壓下每個卡榫的底部以打開,然後掀起卡榫。

**b** 掀起六個卡榫。

- **b** 重複動作,裝入每個彩色墨水匣。
- c 確定每個卡榫都已固定好。

**注意**:只能使用印表機隨附的墨水匣。這些墨水匣中的墨水是特別調製而成的,以在第一次設定時與列印頭組件中的墨水順利混合。

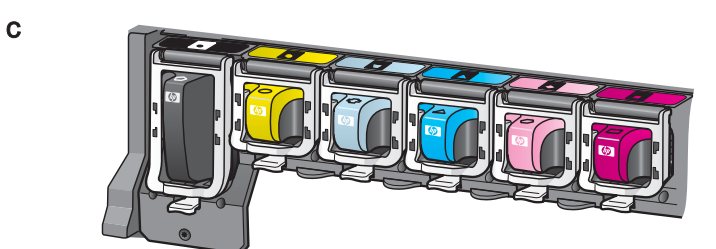

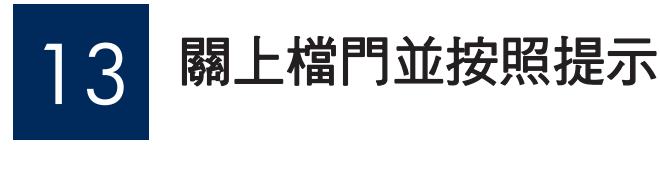

а

b

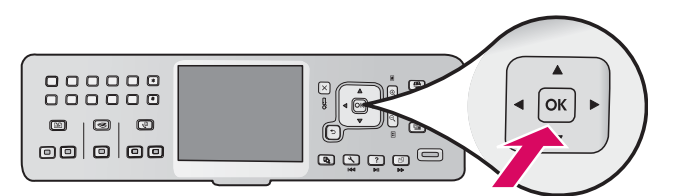

a 關上檔門之後,會出現訊息提示您放入普通白紙。確定已放入紙張,然後按下「OK」開始進行。 裝置會初始化墨水匣並校正印表機。大概會花費5分鐘的時間。

警告:在這段期間內不要中斷連接或關閉 HP All-in-One。您可能會聽到裝置發出較大的聲音。

**b** 列印校正頁之後,印表機便完成校正。檢視顯示器以查 看狀態,然後按「**OK**」。回收或丟棄該校正頁。

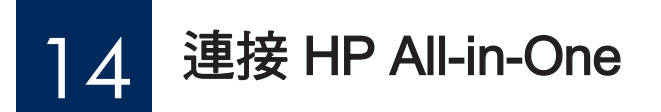

如需有關將您的 HP All-in-One 連接到電腦或網路上的指示,請繼續參考下一頁的說明。

**b**, → **b**,

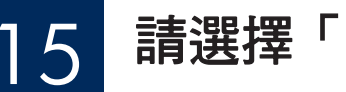

## 請選擇「一個」連線類型 (A、B 或 C)

### A:USB 連線 - 請勿連接

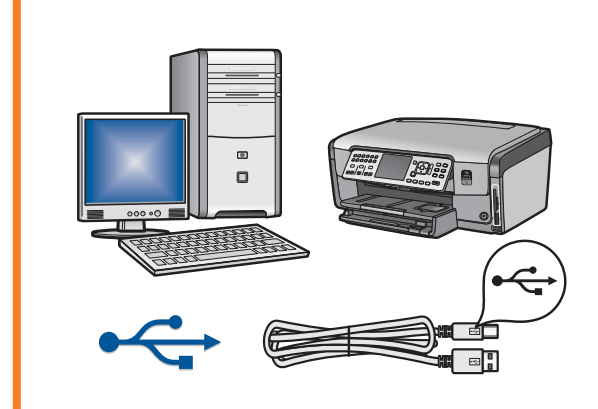

如果您要直接將 HP All-in-One 連接到一部電腦上,請使用此連線類型。(請勿在步驟 A2 之前連接 USB 纜線)。 設備需求:USB 纜線。 如需 USB 連線指示,請至第7頁的A段落。

#### B: Ethernet (有線) 網路

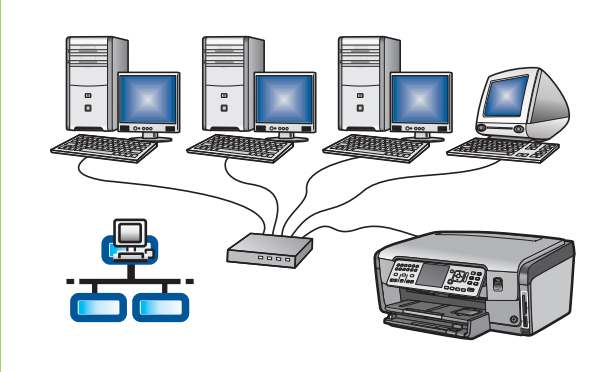

如果您想要使用 Ethernet 纜線連接 HP All-in-One 和您的網路,請使 用此連線類型。

設備需求:路由器和 Ethernet 纜線。

如需 Ethernet 纜線連線指示,請至第9頁的 B 段落。

## C:無線網路

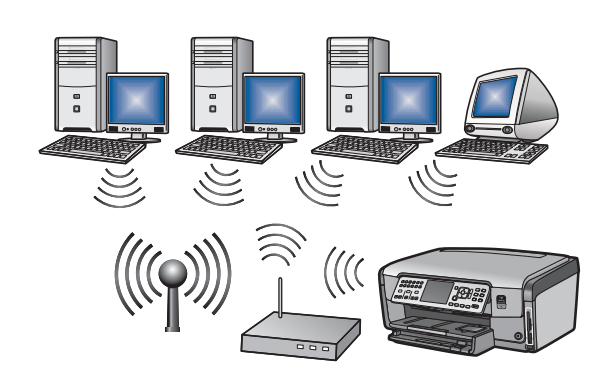

如果您想要使用無線 (802.11 b or g) 方式連接 HP All-in-One 和您的網路,請使用此連線類型。

設備需求:無線路由器\*。

如需無線連線指示,請至第 11 頁的 C1 段落。

\*注意:如果您沒有存取點,但是想要將無線電腦連接到 HP All-in-One,請參閱《基本指南》中的無線臨時操作網路設定段落。

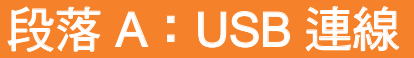

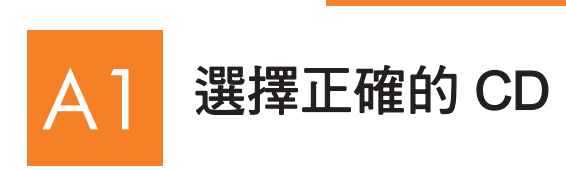

- a 開啟電腦,必要時請登入,接著等候桌面出現
- b 插入 HP All-in-One Windows CD。

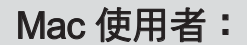

a 開啟電腦,必要時請登入,接著等候桌面出現。

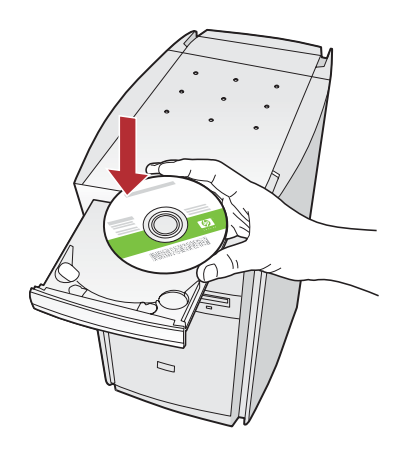

注意:如果沒有顯示啟動畫面,請連按兩下「 我的電腦」、連按兩下 有 HP 商標的 CD-ROM 圖示,然後再連按兩下 setup.exe。

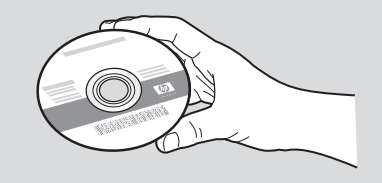

- b 找出 HP All-in-One Mac CD。
- c 繼續至下一頁。

- **c** 依照螢幕上的指示安裝軟體。
- d 在「**連線類型**」畫面上,請確定選擇「**直接連線至電 脳**」
- e 繼續至下一頁。

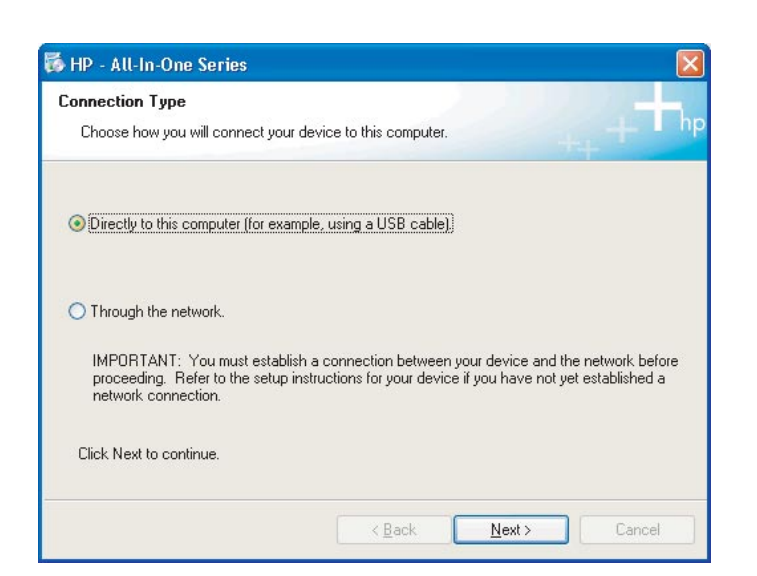

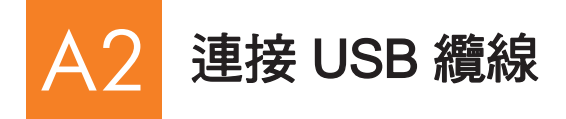

a 依照螢幕上的指示進行,直到您看到提示連接 USB 纜線。(這可能會花幾分鐘的時間)。 出現提示時,將 USB 纜線一頭連接到 HP All-in-One 後方的連接埠上,然後將另一頭連 接到電腦上的任何一個 USB 連接埠。

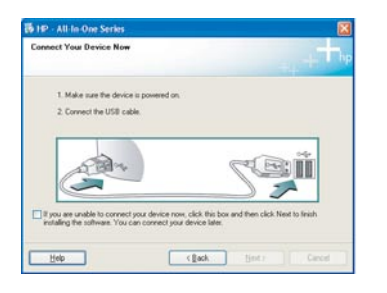

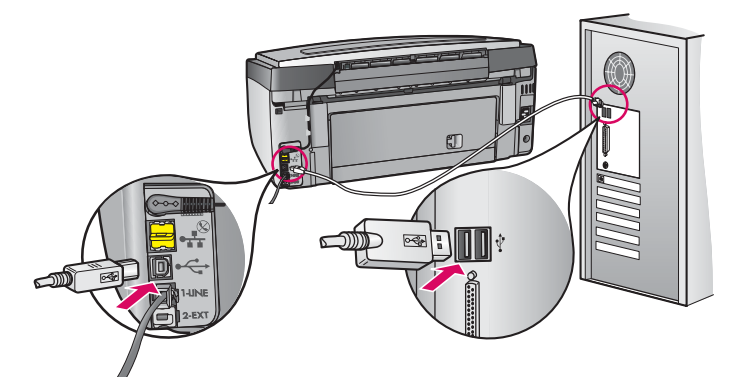

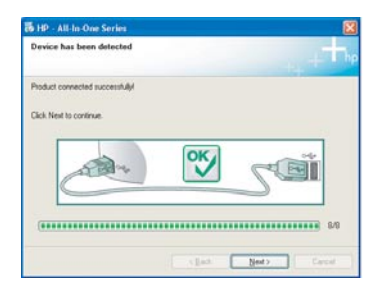

**b** 依照螢幕上的指示完成軟體的安裝。

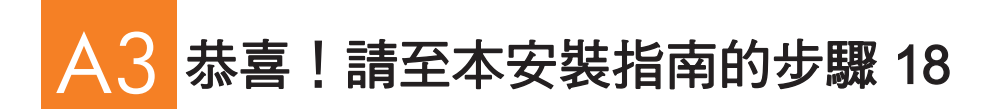

Mac 使用者:

**a** 將 USB 纜線從電腦連接到裝置後方的 USB 連接埠上。

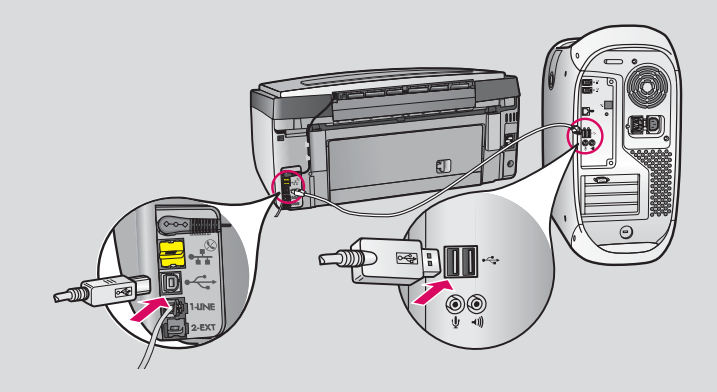

- b 連按兩下 HP All-in-One Installer 圖示。
- c 確定您完成所有畫面,包括「Setup Assistant(設定協助)」。

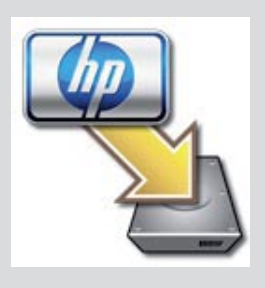

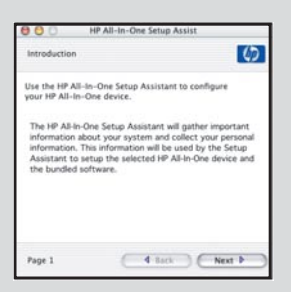

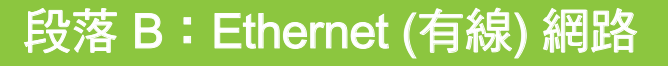

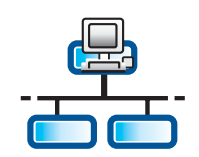

С

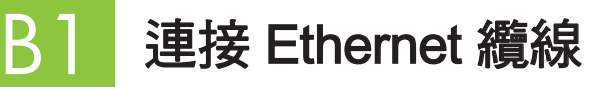

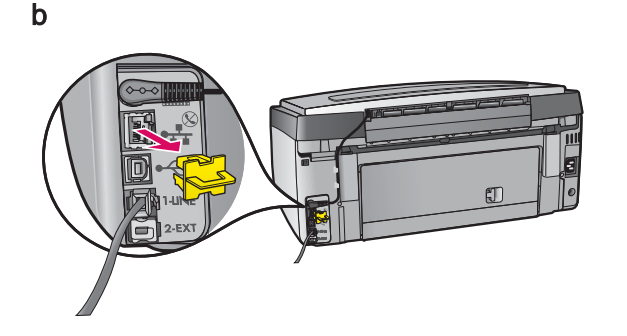

- a 找出您可能已另外購買的 Ethernet 纜線。
- **b** 請將裝置後方的黃色插頭移除。
- c 將 Ethernet 纜線的一端連接至裝置後方的 Ethernet 連接埠。
- d 將 Ethernet 纜線的另外一端連接至路由器。

重要:您的電腦和 HP All-in-One 必須在同一個使用中的網路上。 如果您使用 DSL 或纜線數據機,請確定您並未將 Ethernet 纜線從 HP All-in-One 連接至纜線數據機。請只連接至路由器。

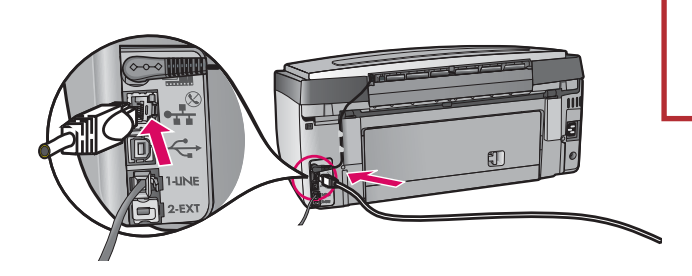

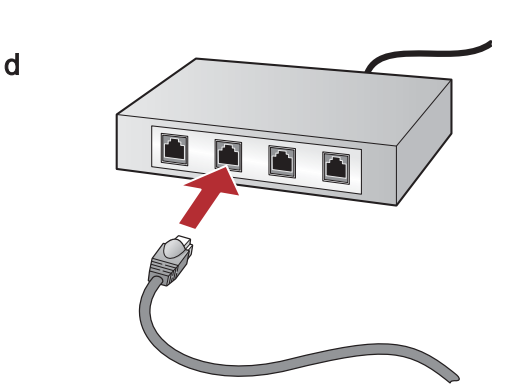

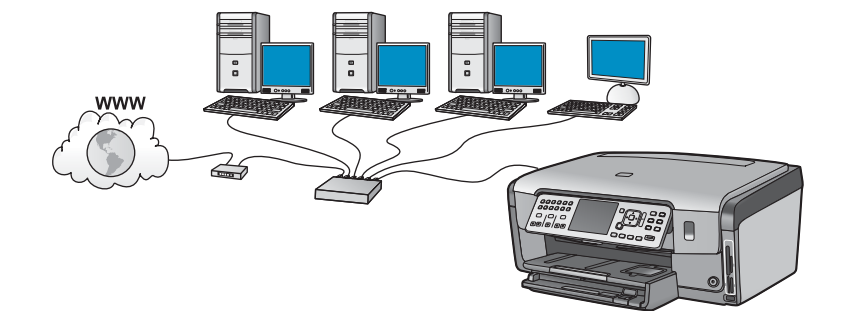

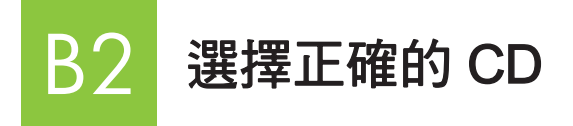

- a 開啟電腦,必要時請登入,接著等候桌面出現。
- b 插入 HP All-in-One Windows CD。

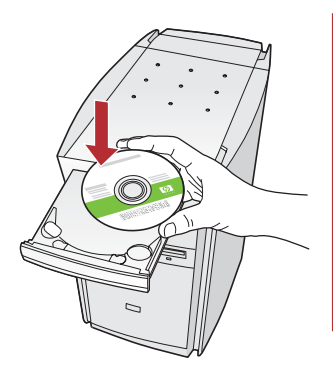

**注意:**如果沒有顯示啟動畫 面,請連按兩下「**我的電腦** 」、連按兩下有 HP 商標的 CD-ROM 圖示,然後再連按 兩下 setup.exe。

- **c** 依照螢幕上的指示安裝軟體。
- **d** 在「**連線類型**」畫面上,請確定選擇「**透過網路**」。 依照螢幕上的指示進行。

So JE - ALL to Close Service
 Connections Type
 Decemb two pays and connect pays device to this compare.
 Others for this compare.
 Others for this compare.
 Others for this compare.
 Other this connection:
 Decemb the contexture
 Other this contexture
 Other this contexture
 Other this contexture
 Other this contexture
 Other this contexture
 Other this contexture
 Other this contexture
 Other this contexture
 Other this contexture
 Other this contexture
 Other this contexture
 Other this contexture
 Other this contexture
 Other this contexture
 Other this contexture
 Other this contexture
 Other this contexture
 Other this contexture
 Other this contexture
 Other this contexture
 Other this contexture
 Other this contexture
 Other this contexture
 Other this contexture
 Other this contexture
 Other this contexture
 Other this contexture
 Other this contexture
 Other this contexture
 Other this contexture
 Other this contexture
 Other this contexture
 Other this contexture
 Other this contexture
 Other this contexture
 Other this contexture
 Other this contexture
 Other this contexture
 Other this contexture
 Other this contexture
 Other this contexture
 Other this contexture
 Other this contexture
 Other this contexture
 Other this contexture
 Other this contexture
 Other this contexture
 Other this contexture
 Other this contexture
 Other this contexture
 Other this contexture
 Other this contexture
 Other this contexture
 Other this contexture
 Other this contexture
 Other this contexture
 Other this contexture
 Other this contexture
 Other this contexture
 Other this contexture
 Other this contexture
 Other this contexture
 Other this contexture
 Other this contexture
 Other this contexture
 Other this contexture
 Other this contexture
 Other this
 Other this
 Other this con

- e 您的防火牆軟體可能會在您的電腦上提出提示,警告您 HP 軟體正嘗試存取您的網路。您應該回應這些提示,以「永遠」允許存取。然後請繼續 HP 軟體安裝。
- f 繼續至下一頁。

問題: 防毒及反間諜應用程式會封鎖軟體安裝,因此應予以停用。請記得在安裝之後再次將其開啟。

Mac 使用者:

a 開啟電腦,必要時請登入,接著等候桌面出現。

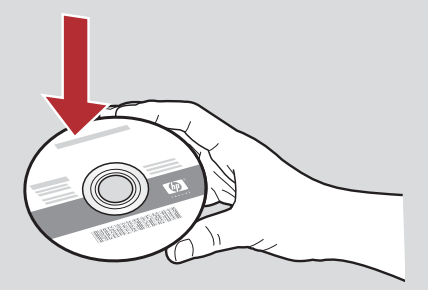

- b 插入 HP All-in-One Mac CD。
- c 連按兩下 HP All-in-One Installer 圖示。

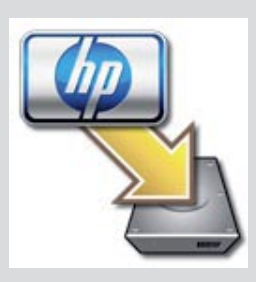

d 確定您完成所有畫面,包括「Setup Assistant(設 定協助)」。若要在其他電腦上安裝軟體,請至 步驟 14。

| Introduction                                                                               |                                                                                                    | 4                                                       |
|--------------------------------------------------------------------------------------------|----------------------------------------------------------------------------------------------------|---------------------------------------------------------|
| Use the HP All-In<br>your HP All-In-C                                                      | n-One Setup Assistant to cont<br>One device.                                                                                                    | figure                                                  |
| The HP All-In-O<br>information abs<br>information. Th<br>Assistant to se<br>the bundled so | Ine Setup Assistant will gather<br>out your system and collect y<br>is information will be used by<br>tup the selected HP All-In-One<br>ftware. | r important<br>our persona<br>the Setup<br>e device and |
|                                                                                            |                                                                                                    |                                                         |

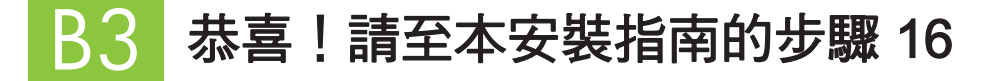

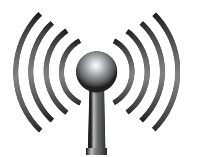

## 請選擇「一個」無線網路選項 (A 或 B)

有兩種將 HP All-in-One 連接至無線網路上的方式供您選擇。您必須選擇其中一種:

- ·如果您確定您的網路原先是使用 SecureEasySetup 設定的,請至段落 C2 的選項 A: SecureEasySetup,如下。
- ·如果您不確定,請至段落 C2 的選項 B:一般無線設定 (建議),其位於下一頁。

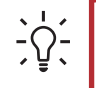

秘訣: 如果您無法建立無線網路連線至 HP 裝置,您可以使用 Ethernet 纜線連接至您的網路,或使用 USB 纜 線直接連接到您的雷腦上。

## 建立無線連線

#### 選項A:SecureEasySetup

需求: 您必須擁有支援 SecureEasySetup 的無線路由器。

**重要:**只有當您先前使用 SecureEasySetup 來設定您的網路時才使用此方法。否則您的網路設定值可能會遭到重設。

a 將無線路由器設定為 SecureEasySetup 模式。這通常需要透過按下無線路由器上的按鈕來完成。 **重要:** 在將無線路由器設定為 SecureEasySetup 模式之後,完成下一個步驟的時間是有限的。如需有關 SecureEasySetup 的資訊,請參閱無線路由器隨附的說明文件。

- **b** 按下 HP All-in-One 上的**設定**按鈕。
- c 按下▼直到「網路」反白顯示為止,然後按下「OK」。即出現「網路功能表」。
- d 按下▼來反白顯示「**無線設定精靈」**,然後按下「OK」。 系統應該會自動偵測到網路,且將建立無線網路連線。 如果並未建立無線連線,或者您看到「選擇網路名稱」畫面,很可能是在將無線路由器設定 為 SecureEasySetup 模式之後,並未在時限之內完成操作。請再次將無線路由器設定為SecureEasySetup 模式,然 後重新執行「無線設定精靈」。
- e 請依照顯示器上的提示來完成網路安裝。如果連線成功,請至步驟 C3。 如果您連接網路仍有問題,請參閱《基本指南》以取得其他設定資訊。

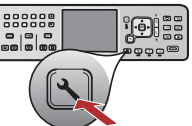

#### 選項 B:一般無線設定 (建議)

a 找出並寫下您的無線路由器設定值。 網路名稱 (又稱為 SSID):\_\_\_\_\_ WEP 金鑰/WPA 密碼 (如果需要):\_\_\_\_\_

**重要:**如果您不知道這個資訊,您將無法繼續無線設定。若要取得必要資訊,您必須查閱無線路由器的說明文件、向路由器製造商或最早幫您設定無線網路的人詢問。雖然 HP 很願意幫助您,但 HP 無法回答有關您的無線路由器或網路方面的問題,例如網路名稱、WEP 金鑰或 WPA 密碼等。

- **b** 按下 HP All-in-One 上的**設定**按鈕。
- c 按下▼直到「網路」反白顯示為止,然後按下「OK」。即顯示「網路功能表」。
- d 按下▼來反白顯示「**無線設定精靈」**,然後按下「OK」。

#### 在幾秒鐘之內,顯示器上會顯示偵測到之網路的清單。訊號最強的網路會先顯示出來。

- e 請執行下列其中一個動作:
  - ·按下▼來反白顯示您稍早時寫下來的網路名稱,然後按下「OK」。
  - 如果清單中沒有您寫下的網路名稱,您可以手動輸入它。按下▼來反白顯示「輸入新網路名稱 (SSID)」,然後按下「OK」。請參閱「顯示鍵盤」秘訣來輸入文字。
- f 如果您的網路使用安全性,則會出現提示要求您輸入 WEP 金鑰或 WPA 密碼。這兩者都區分大小寫。請依要求輸入 WEP 金鑰或 WPA 密碼。請參閱「顯示鍵盤」秘訣來輸入文字。 如果 WEP 金鑰或 WPA 密碼不被接受,請參考第 15 頁的「網路疑難排解」。 注意:如果您的路由器提供四個 WEP 金鑰,請確定您使用的是第一個。
- g 請依照顯示器上的提示來完成網路設定。如果連線成功,請至步驟 C3。

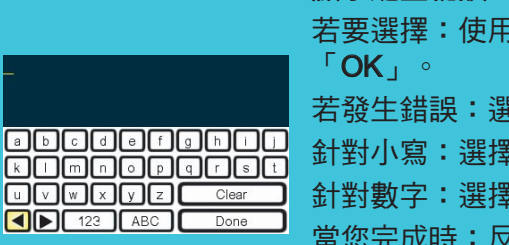

**顯示鍵盤秘訣:** 若要選擇:使用方向鍵來反白顯示,然後按下 「OK」。 若發生錯誤:選擇「**清除**」 針對小寫:選擇 abc 針對數字:選擇 123 當您完成時:反白顯示「完成」,然後按下 「OK」。

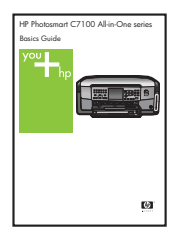

如果您無法順利連線網路,請參閱 《基本指南》以取得其他設定資訊。

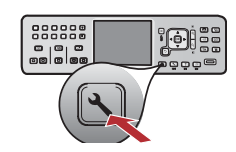

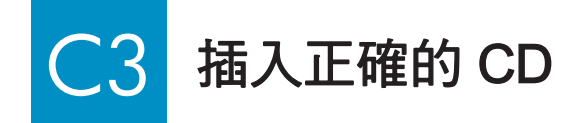

- a 開啟電腦,必要時請登入,接著等候桌面出現。
- b 插入 HP All-in-One Windows CD

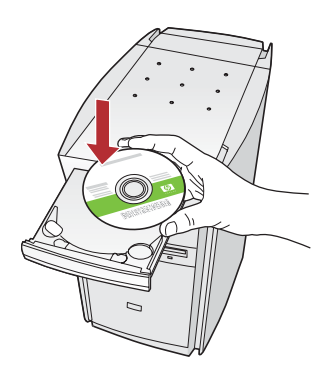

注意:如果沒有顯示啟動畫 面,請連按兩下「我的電腦 」、連按兩下有 HP 商標的 CD-ROM 圖示,然後再連按 兩下 setup.exe。

- **c** 依照螢幕上的指示安裝軟體。
- **d** 在「**連線類型**」畫面上,請確定選擇「**透過網路**」。 依照螢幕上的指示進行。

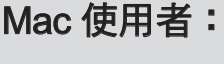

a 開啟電腦,必要時請登入,接著等候桌面出現。

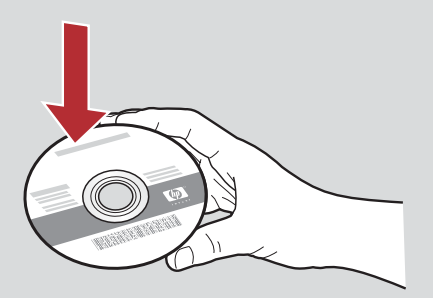

- b 插入 HP All-in-One Mac CD。
- c 連按兩下 HP All-in-One Installer 圖示。

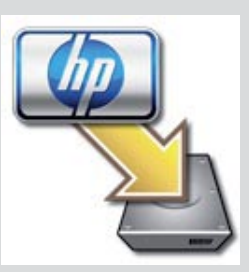

d 確定您完成所有畫面,包括「Setup Assistant(設 定協助)」。若要在其他電腦上安裝軟體,請至 步驟 14。

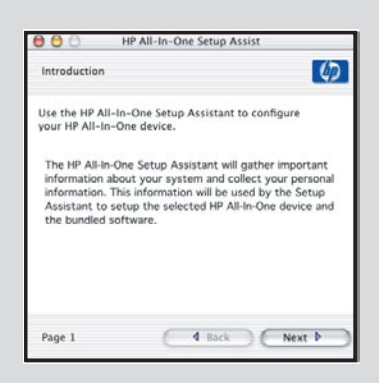

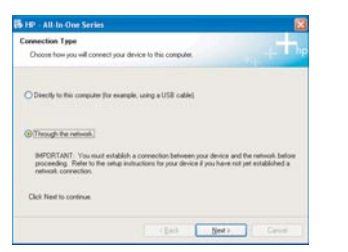

e 您的防火牆軟體可能會在您的電腦上提出提示,警告您 HP 軟體正嘗試存取您的網路。您應該回應這些提示,以「永遠」允許存取。然後繼續 HP 軟體安裝。

問題: 防毒及反間諜應用程式會封鎖軟體安裝,因此 應予以停用。請記得在安裝之後再次將其開啟。

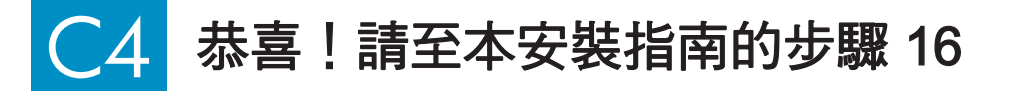

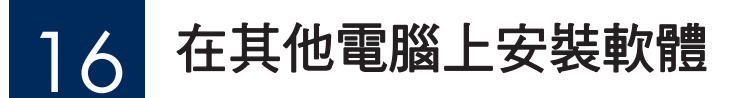

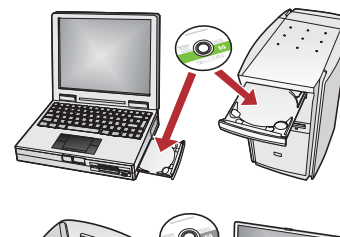

如果您的網路上有其他電腦,請將 HP All-in-One 軟體安裝在每一台電腦上。請為每一次安裝選擇正確的 HP All-in-One CD。 依照螢幕上的指示進行。請確定您選擇的連線類型是網路和 HP All-in-One 之間的連線,而不是電腦和網路之間的連線。

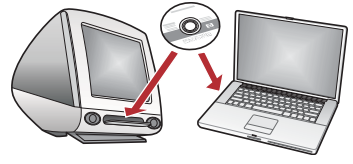

## ] 7 恭喜!請至本安裝指南的步驟 18

### 疑難排解

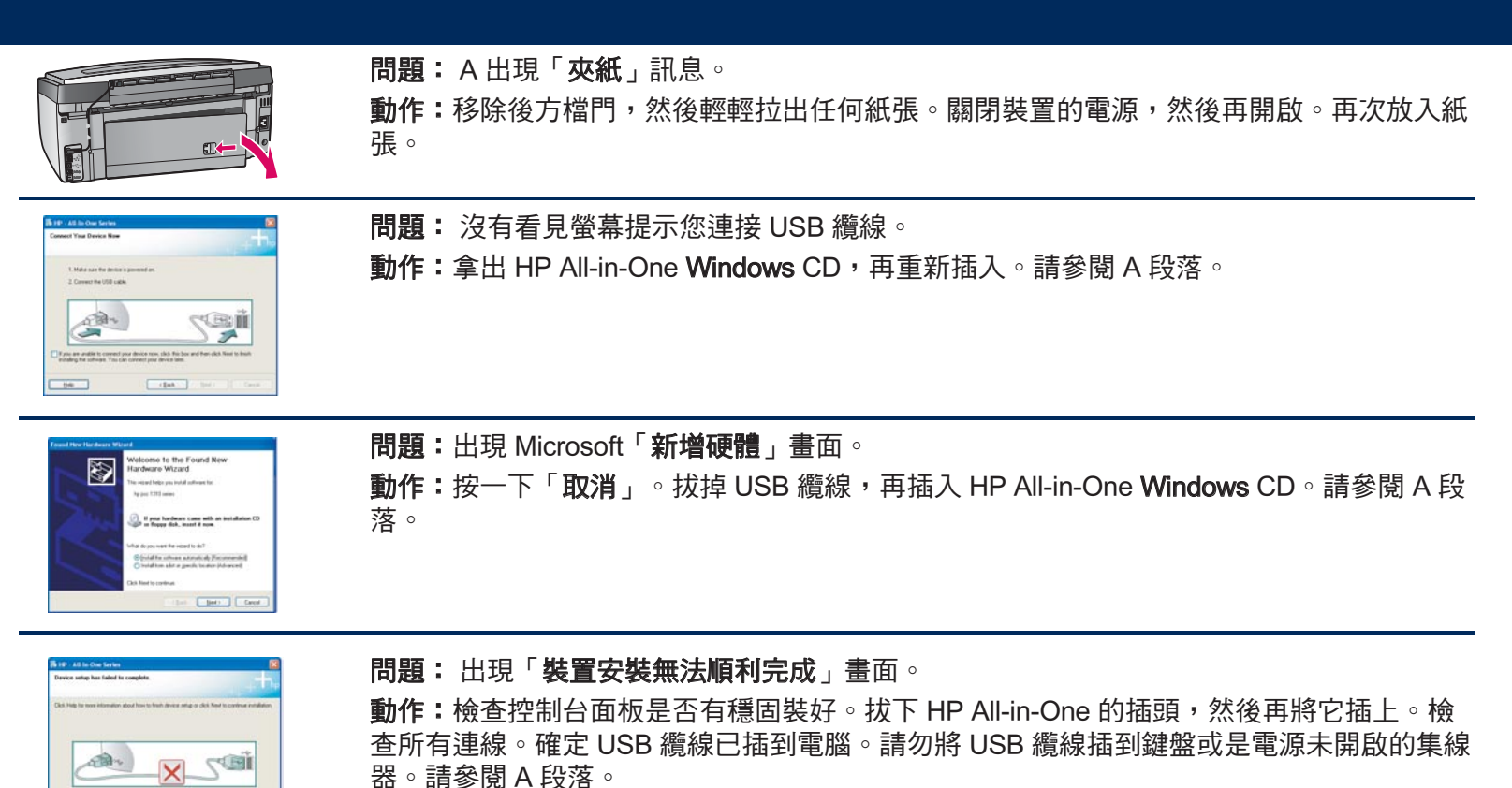

#### 網路疑難排解

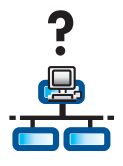

**問題**: 您不確定網路是否設定正確。

**動作:**如需有關設定網路的資訊,請至 www.hp.com/support。輸入 Photosmart C7100, 然後搜尋「網路設定」。

問題: 您嘗試透過控制台設定無線連線,而 HP All-in-One 並未連接網路。

#### 動作:

- 在無線路由器上,開啟廣播網路名稱選項,然後關閉安靜廣播名稱。
- · 將存取點移至接近 HP All-in-One 的位置,並確定兩者之間沒有障礙物。
- · 關閉無線路由器,等候 30 秒,然後再次開啟它。
- ·確定您已輸入正確的無線通訊模式及驗證類型。請參閱步驟 C1 至 C3。
- 如需更多詳細資料與疑難排解資訊,請參閱《使用者指南》。

| HP - All-In-One Service   Printer Not Found Setup was unable to detect any printers.                                                                 | <b>問題:</b> 出現「 <b>找不到印表機</b> 」訊息。                      |
|----------------------------------------------------------------------------------------------------|--------------------------------------------------------|
| Setup was unable to detect any printers on the network.                                                                                              | <b>動作:</b> 首先確定您已連線至 HP All-in-One。檢查彩色圖形顯示器圖示。如果沒有看見圖 |
| Click Tried for assistance with discovering the printer.                                                                                             | 示,請回到連線類型段落 (B 或 C)。                                   |
| Note: If a linewall has been enabled on this PC, this may be preventing the installer from<br>detecting the preter. Dick Yiely for some information. | 如果連線為使用中,則嘗試下列動作:                                      |
|                                                                                                    | ・ 關閉您的 HP All-in-One,等候 30 秒,然後再開啟裝置。                  |
| Heb (Back New) Concel                                                                                                    | • 嘗試暫時切斷與防火牆的連線。                                       |
|                                                                                                    | 有線 (Ethernet) 網路使用者:                                   |
|                                                                                                    | ・檢查路由器和 HP All-in-One 之間的纜線。                           |
|                                                                                                    | ・檢查電腦和 HP All-in-One 之間的纜線。                            |
|                                                                                                    | • 確定您已正確安裝區域網路卡。                                       |

問題: 無效的 WEP 金鑰或 WPA 密碼。這個問題可能是因為輸入錯誤、變更金鑰或密碼的大小寫,或在開頭或結尾處 插入了空格所造成的。

**動作:**請重新執行「無線設定精靈」,然後正確輸入 WEP 金鑰或 WPA 密碼,並確定在開頭或結尾處沒有空格。

問題: 我有 SecureEasySetup,但是當我執行「無線設定精靈」時,出現可用的網路清單或「選擇網路名稱」畫面。 動作:很可能是在將無線路由器設定為 SecureEasySetup 模式之後,並未在時限之內完成操作。請再次將無線路由器 設定為 SecureEasySetup 模式,然後重新執行「無線設定精靈」。

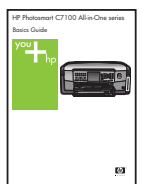

如需疑難排解與其他安裝的詳細資訊,請參閱《基本指南》。

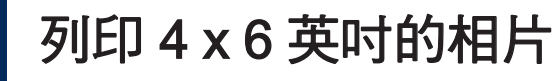

С

d

© | © | 0

8

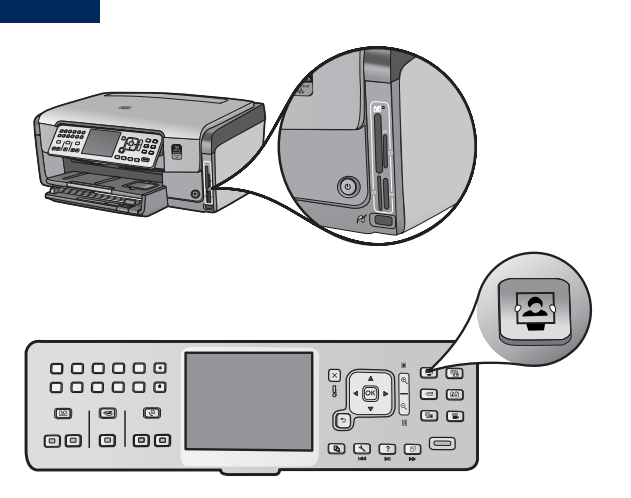

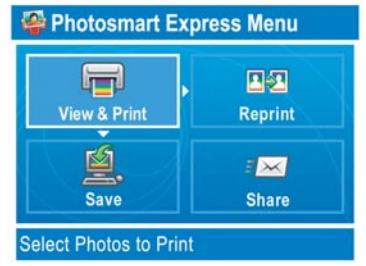

ОК 0 |0| C Ó 

- a 將相機的記憶卡插入適當的記憶卡插槽,並且按下「 Photosmart Express」按鈕。
  - 「Photosmart Express」功能表會顯示在彩色圖形顯示器 Ŀ∘
- **b** 按下「OK」,選擇「檢視與列印」。記憶卡中最近拍攝的相 片便會顯示在顯示器上。

**c** 按下方向鍵來檢視想要的相片。

d 繼續按「OK」以列印相片。

如果您在顯示器上瀏覽相片,可以按一下「列印相片」按 钮,以快速列印4x6英时的相片。

HP All-in-One 會列印記憶卡中的相片。

**秘訣:**您可以使用「重印」按鈕來複 **秘訣**:若要瞭解從記憶卡列印相片和其他的功能,請參閱 <u>;</u> <u>-</u>0-製原始相片。 《使用者指南》和線上說明。 如需其他說明,請瀏覽 www.hp.com/support。

B S 7 0 C

Ø

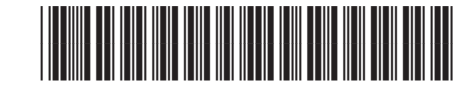

Q8192-90244